### **MEMBER PORTAL**

## **※** SmithRx

# **Member Portal Quick Start Guide**

Creating a SmithRx account will allow you to get the most from your pharmacy benefits. Here, you'll find key plan information, ID card, history of prescriptions, important notifications, and tools to save on your medications.

Access the member portal: member.mysmithrx.com

### Registration

If you already have an **existing** account with SmithRx, registration is **not** required. Dependents can also set up an account, and registration is not age-restricted. However, each person on the plan must use a different email address.

- 1. Create An Account
  - Go to member.mysmithrx.com/login
  - Click "Create an account"
  - Fill out the information using the required fields
    - First & Last Name (This must match the spelling and format provided by your employer. Please reach out to your HR department if you are having issues).
    - Birthdate
    - Phone Number
    - Member ID or Last 4 of SSN
    - Personal Email Address
    - Create Password Requirements:
      - Must be at least 10 characters long
      - Use mixed-case letters
      - Include at least 1 number
      - Include a special character or symbol

| Create An<br>Account<br>One account for all member services |     |
|-------------------------------------------------------------|-----|
| Member Information                                          |     |
| First Name                                                  |     |
| Last Name                                                   |     |
| Birthdate                                                   |     |
| *Phone Number                                               |     |
| Plan Identifiers                                            | (j) |
| Member ID                                                   |     |
| OR                                                          |     |
| Last 4 of SSN                                               |     |
| Credentials                                                 |     |
| Email                                                       |     |
| Credentials                                                 |     |
| Email<br>test.email@testemail.com                           |     |
| Create Password                                             | ۲   |

STRONG

### Registration continued...

- 2. Confirm Registered Email
  - Once you've clicked "Create Account," we will send a verification email to the email that you used to register.
  - Please find the "Welcome to SmithRx Portal" email from hello@smithrx.com in your inbox. You'll need to click the "Sign in to your account" link to complete registration. This must be done within 5 days of receiving the email, or you'll need to register again to receive a new link.
  - If you are not seeing this email, it may be in your spam folder.
- 3. Multi-Factor Verification
  - You will be prompted to set up Multi-Factor
     Verification (MFV) once you've logged in for the first time. MFV is not required so you can skip this step if you'd like. If you are not seeing this prompt, you can set it up through your profile page.

|                                      | SmithRx                                                                         |
|--------------------------------------|---------------------------------------------------------------------------------|
|                                      |                                                                                 |
| Wel                                  | come to SmithRx!                                                                |
| Click belo<br>Please co<br>receiving | w to access your account.<br>mplete sign in within 15 minutes of<br>this email. |
|                                      |                                                                                 |

| Se<br>NC | cure Your<br>count                                               |  |
|----------|------------------------------------------------------------------|--|
| lect y   | your preferred authentication method                             |  |
| ۲        | Secure with Phone<br>We'll text a code or call your phone        |  |
|          | Secure with Email<br>To protect your account, we'll email a code |  |
|          | Continue                                                         |  |

### 4. Homepage

- After completing or skipping MFV, you will now be on the homepage of your account.
- Here, you can find the 'Find my Meds' tool and view your SmithRx membership card.
- You will be prompted to follow a guided walkthrough of the SmithRx Member Portal to help you easily navigate.

# IMM PERCENTIONS FLES

### Troubleshooting

### ACCOUNT LOCKS

On the 5th invalid login attempt within 5 hours, your account will be locked for 5 hours. We recommend a password reset after the lock is lifted.

### PASSWORD RESET

Please follow these steps to reset your password. If you still cannot reset your password, it's possible that you may have not fully registered and will need to complete Step 2 from the previous section.

- 1. Forgot Password
  - Go to member.mysmithrx.com/login
  - Click 'Forgot Password' on the 'Enter Your Password' page.
  - Please then enter your: Registered email, DOB, and Member ID
- 2. Reset Password
  - After clicking "Reset Password", you will receive an email with a link to reset your password.

| Forgot                                                                                                    |
|----------------------------------------------------------------------------------------------------|
| Password?                                                                                                    |
| For your account security, we'll need you to confirm a<br>few pieces of account information before we reset<br>your password. |
| Email                                                                                                    |
| Birthdate                                                                                                    |
| Member ID                                                                                                    |
| Submit                                                                                                    |
| SmithRx                                                                                                    |

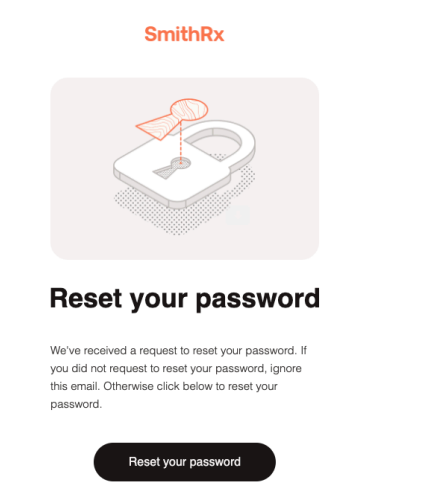

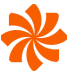

### Member Support

If you have an issue and need to contact us, you can connect with a Member Specialist.

### Contact

Chat at <u>www.SmithRx.com</u>

Call 844.454.5201 Email <u>help@smithrx.com</u>

### Hours

Virtual Agent 24/7 Live Chat Mon.-Fri. 8 am - 5 pm MT Phone 8 am-8 pm ET (Monday - Friday) 11 am-4 pm ET (Saturday)